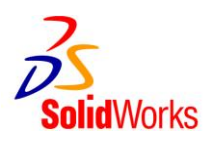

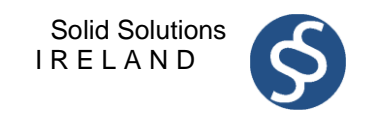

## Changing the SolidWorks

## Student Design Kit Serial Number

Any existing customers may change their serial number now to: <u>9020 0031 1111 2244 5Y4N D2F9</u>. The 2010-2011 SDK will be available on the regular download site (<u>www.solidworks.com/europeansdk</u>) through August 31<sup>st</sup> 2012.

- 1. This document outlines how to change the SolidWorks Serial Number for an existing Student Design Kit install.
- 2. The full ADMINISTRATOR logon must be used to change the serial number for SolidWorks
- 3. Navigate to the "Control Panel" and "Add/Remove Programs".

Scroll down to SolidWorks 2010 and click "Change" (see Figure 1).

| 🐻 Add or Re                  | move Programs                                                                    |                |              |
|------------------------------|----------------------------------------------------------------------------------|----------------|--------------|
| 5                            | Currently installed programs:                                                    | Sort by: Name  | *            |
| C <u>h</u> ange or<br>Remove | 間 MSXML 4.0 SP2 (KB973688)                                                       | Size           | 2.77MB 🔼     |
| Programs                     | SXML 6 Service Pack 2 (KB973686)                                                 | Size           | 1.40MB       |
|                              | 🔂 NVIDIA Drivers                                                                 |                |              |
| 100                          | 🗞 Roxio DLA                                                                      | Size           | 2.37MB       |
| Add <u>N</u> ew<br>Programs  | 🔀 Shared Add-in Extensibility Update for Microsoft .NET Framework 2.0 (KB908002) | Size           | 0.29MB       |
| 6                            | 🔀 Shared Add-in Support Update for Microsoft .NET Framework 2.0 (KB908002)       | Size           | 0.05MB       |
|                              | 🔀 SigmaTel Audio                                                                 | Size           | 10.74MB      |
| Add/Remove<br>Windows        | 🕅 SolidWorks 2010 SP02.1                                                         | Size 2         | 2,178.00MB   |
| Components                   | Click here for support information.                                              | Used g         | occasionally |
|                              |                                                                                  | Last Used On 1 | 1/30/2011    |
|                              | To change this program or remove it from your computer, click Change or Remove.  | Change         | Remove       |
| Access and                   | 📲 SolidWorks eDrawings 2011                                                      | Size           | 45.82MB      |
| Deraults                     | O Vodafone Mobile Connect Lite                                                   | Size           | 37.52MB      |
|                              | iiii Windows Defender                                                            | Size           | 8.88MB       |
|                              | 🚑 Windows Desktop Search 3.01                                                    | Size           | 4.99MB       |
|                              | 🟉 Windows Internet Explorer 8                                                    | Size           | 4.46MB       |
|                              | 😼 Windows Small Business Server 2011 Standard ClientAgent                        | Size           | 0.06MB       |
|                              | 🔀 Windows XP Service Pack 3                                                      |                | ~            |
|                              |                                                                                  |                |              |

Figure 1.

4. The "SolidWorks Installation Manager" will now start.

On the "Modify the existing individual installation" page, and click Next to continue with the modification. (see Figure 2).

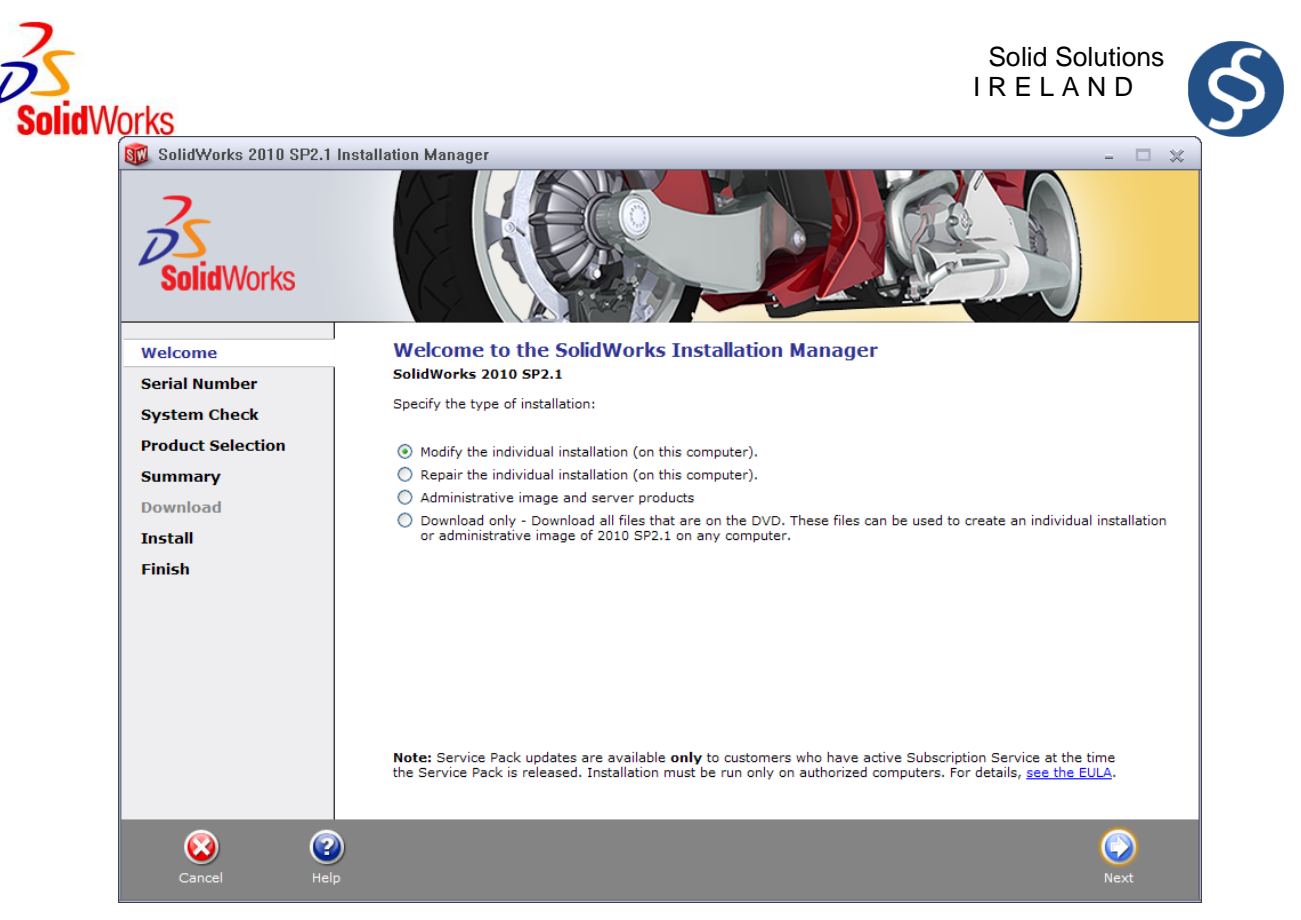

Figure 2.

5. After clicking "Next" The serial number that appears must be replaced.

Enter the following new Serial Number: 9020 0031 1111 2244 5Y4N D2F9 and click Next (See

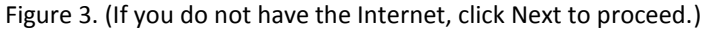

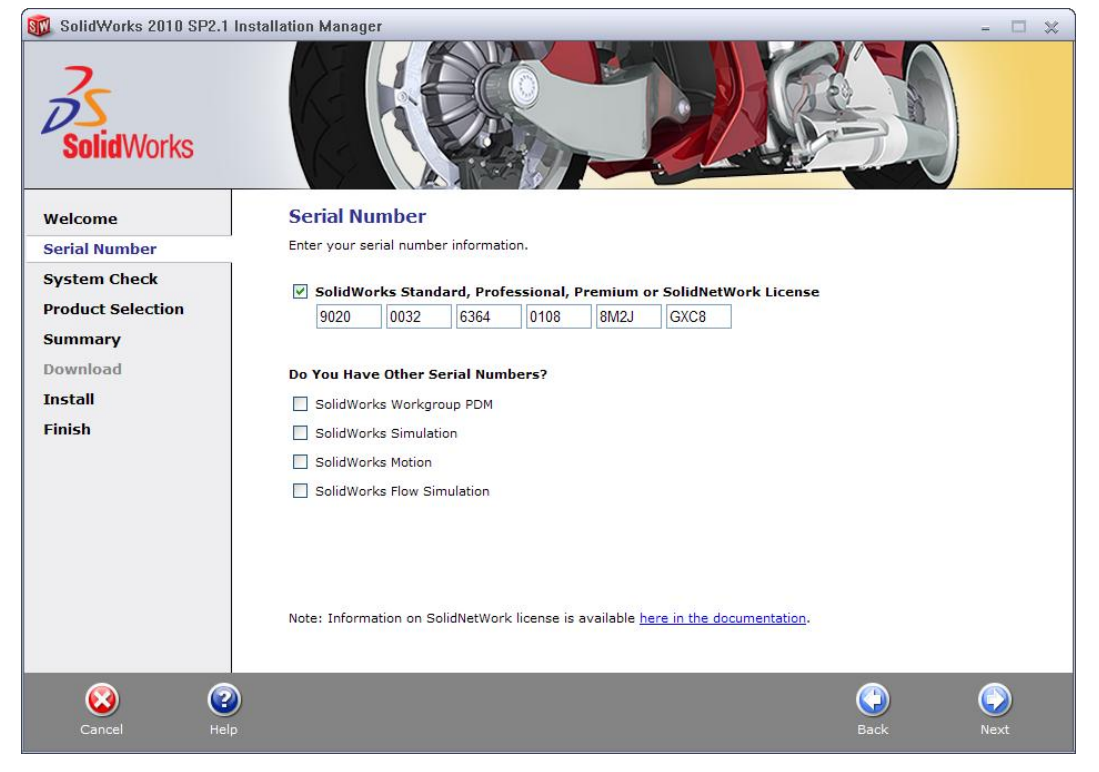

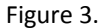

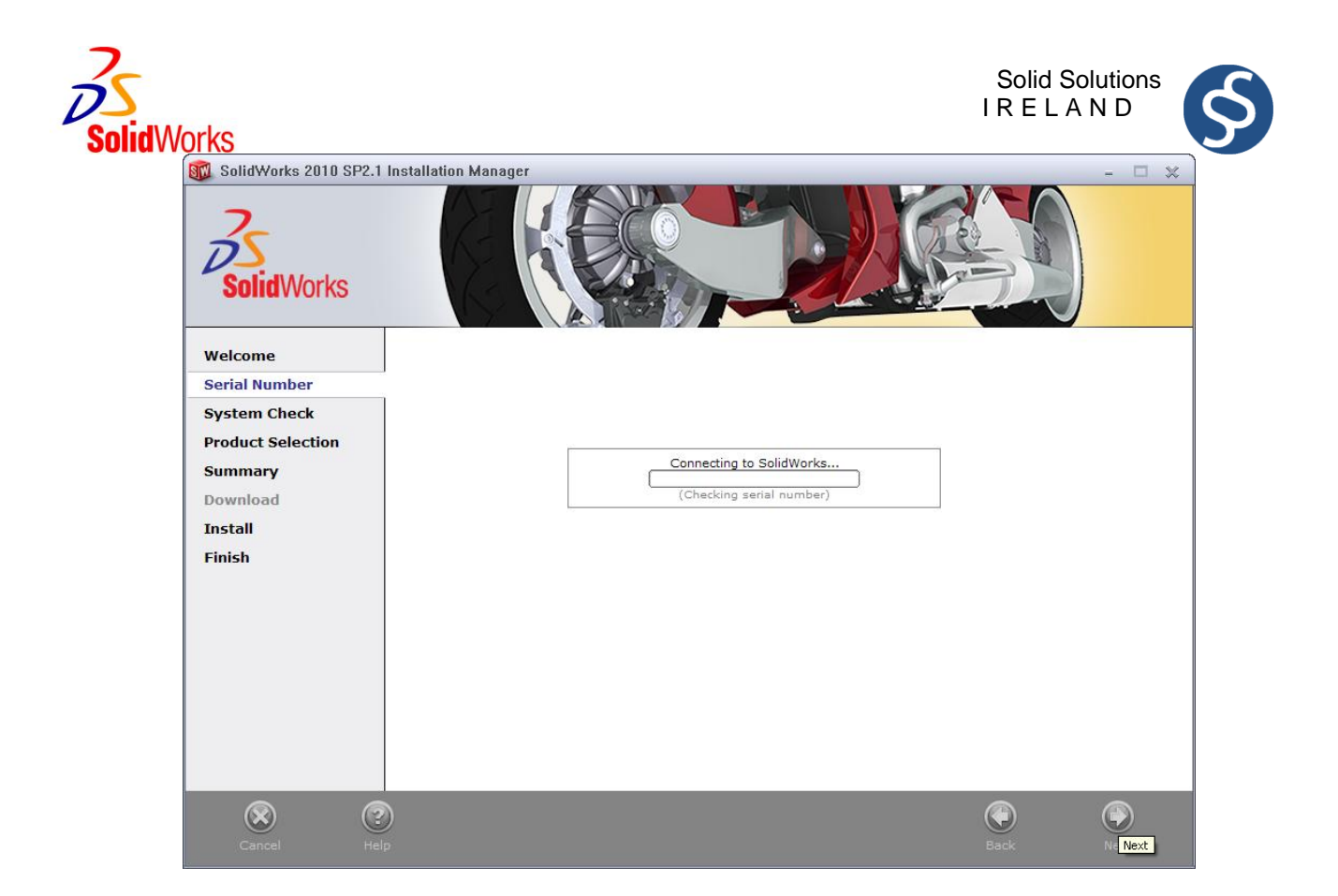

Figure 4.

6. At this stage we accept the defaults, and click Next and Next again to complete the install. (see Figure 5, 6.)

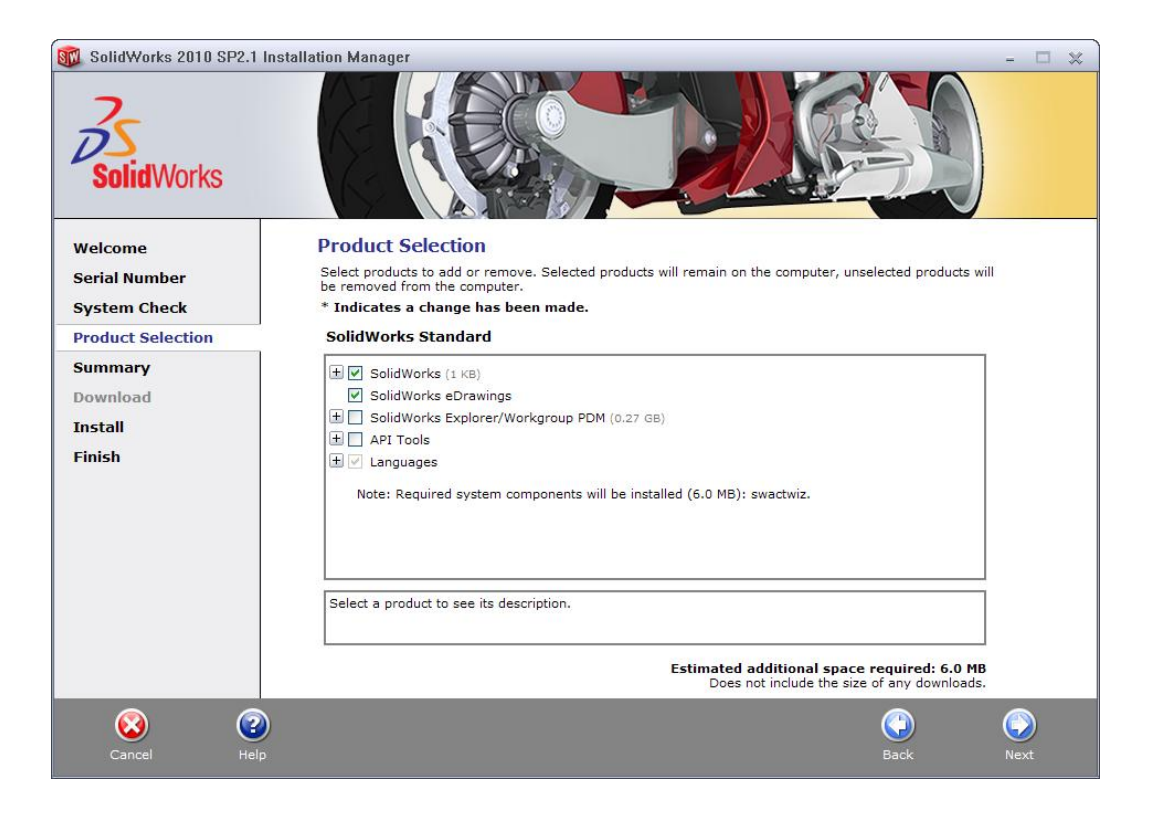

Figure 5.

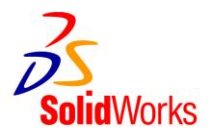

Solid Solutions I R E L A N D

| Velcome   Serial Number   System Check   Product Selection   Summary   Download   Install   Finish                                                                                                    | 🔞 SolidWorks 2010 SP2.1 Insta | allation Manager                                                       | - 🗆 🗙          |
|----------------------------------------------------------------------------------------------------|-------------------------------|------------------------------------------------------------------------|----------------|
| Welcome   Serial Number   System Check   Product Selection   Summary   Download   Install   Finish                                                                                                    | SolidWorks                    |                                                                        |                |
| Serial Number   System Check   Product Selection   Summary   Download   Install   Finish                                                                                                    | Welcome                       | Summary                                                                |                |
| System Check   Product Selection   Summary   Download   Install   Finish                                                                                                    | Serial Number                 | You are modifying 2010 SP2.1.                                          |                |
| Product Selection         Summary         Download         Install         Finish         Ownload Options         CHANGE @         Installation Location         CHANGE @                                                                                                    | System Check                  | Products to Add CHANGE                                                 | )              |
| Summary       Note: Required system components will be installed (6.0 MB): swactwiz.         Download       Install         Finish       There are no products selected. Click CHANGE to choose your products.         Image: Download Options       CHANGE Image: CHANGE Image: Change: Change: Change: Change: Change: Change: Change: Change: Change: Change: Change: Change: Change: Change: Change: Change: Change: Change: Change: Change: Change: Change: Change: Change: Change: Change: Change: Change: Change: Change: Change: Change: Change: Change: Change: Change: Change: Ch                                                                                                    | Product Selection             |                                                                        | ]              |
| Install       Products to Remove       CHANGE Ø         Finish       There are no products selected. Click CHANGE to choose your products.         Image: Open logic logic l                                                                                                    | Summary                       | Note: Required system components will be installed (6.0 MB): swactwiz. |                |
| Finish       There are no products selected. Click CHANGE to choose your products.         Image: Open content of the product selected of the product selected of the product selected. Click CHANGE to choose your products.         Image: Open content of the product selected of the product selected. Click CHANGE to choose your products.         Image: Open content of the product selected. Click CHANGE to choose your products.         Image: Open content of the product selected. Click CHANGE to choose your products.         Image: Open content of the product selected. Click CHANGE to choose your products.         Image: Open content of the product selected. Click CHANGE to choose your products.         Image: Open content of the product selected. Click CHANGE to choose your products.         Image: Open content of the product selected. Click CHANGE to choose your product selected.         Image: Open content of the product selected.         Image: Open content of the product selected.         Image: Open content of the product selected.         Image: Open content of the product selected.         Image: Open content of the product selected.         Image: Open content of the product selected.         Image: Open content of the product selected.         Image: Open content of the product selected.         Image: Open content of the product selected.         Image: Open content of the product selected.         Image: Open content of the product selected.         Imag                                                                                                    | Install                       | Products to Remove CHANGE                                              | )              |
| Download Options     CHANGE      The second second se | Finish                        | There are no products selected. Click CHANGE to choose your products.  |                |
| € Installation Location CHANGE ∅                                                                                                    |                               | 😡 Download Options CHANGE 🥖                                            | )              |
|                                                                                                    |                               | 🕢 Installation Location CHANGE 🥔                                       |                |
| Estimated additional installation size: 1 KB                                                                                                    |                               | Estimated additional installation size: 1 K                            | В              |
| Image: Cancel     Image: Cancel     Image: Cancel     Image: Cancel     Image: Cancel       Help     Back     Modify Nor                                                                                                    | Cancel Help                   | Back Mor                                                               | Lif Modify Now |

Figure 6.

7. Installation Complete. Deselect the first 3 selection boxes. Choose "Yes, I want to participate (RECOMMENDED). Click "Finish" to complete and finish the Installation, as in Figure 7.

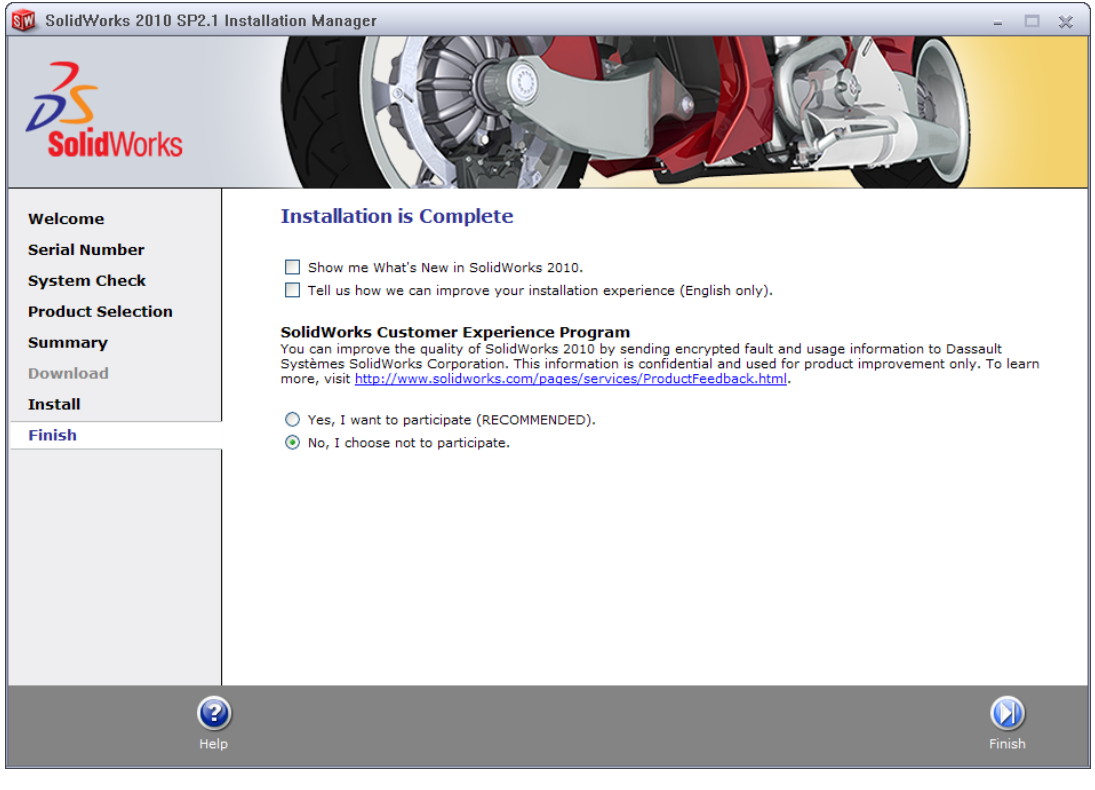

Figure 7. Page **4** of **7** 

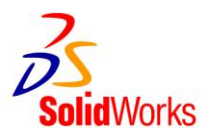

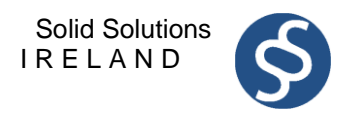

 Double-left Click on the "SolidWorks 2010 SP2.1" icon (Figure 8) to start SolidWorks 2010 as ADMINISTRATOR.

It could take up to two minutes for SolidWorks 2010 to start, **be patient**.

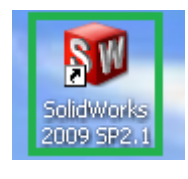

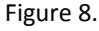

9. SolidWorks Activation Wizard appears. Choose "I want to activate my SolidWorks product now". Click Next to continue as in Figure 9.

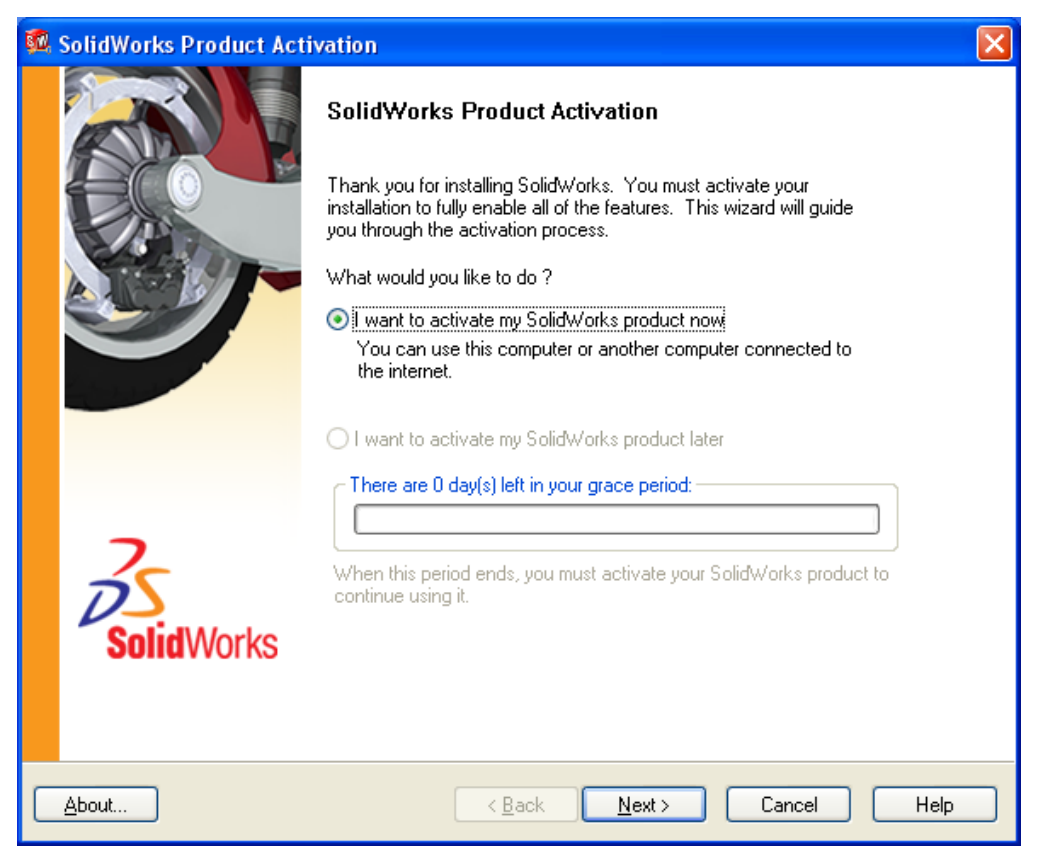

Figure 9.

Choose to activate SolidWorks "Automatically over the Internet (recommended), and click Next (Figure 10).
 If you do not have the Internet, choose "Manually via e-mail" and follow the onscreen instructions.

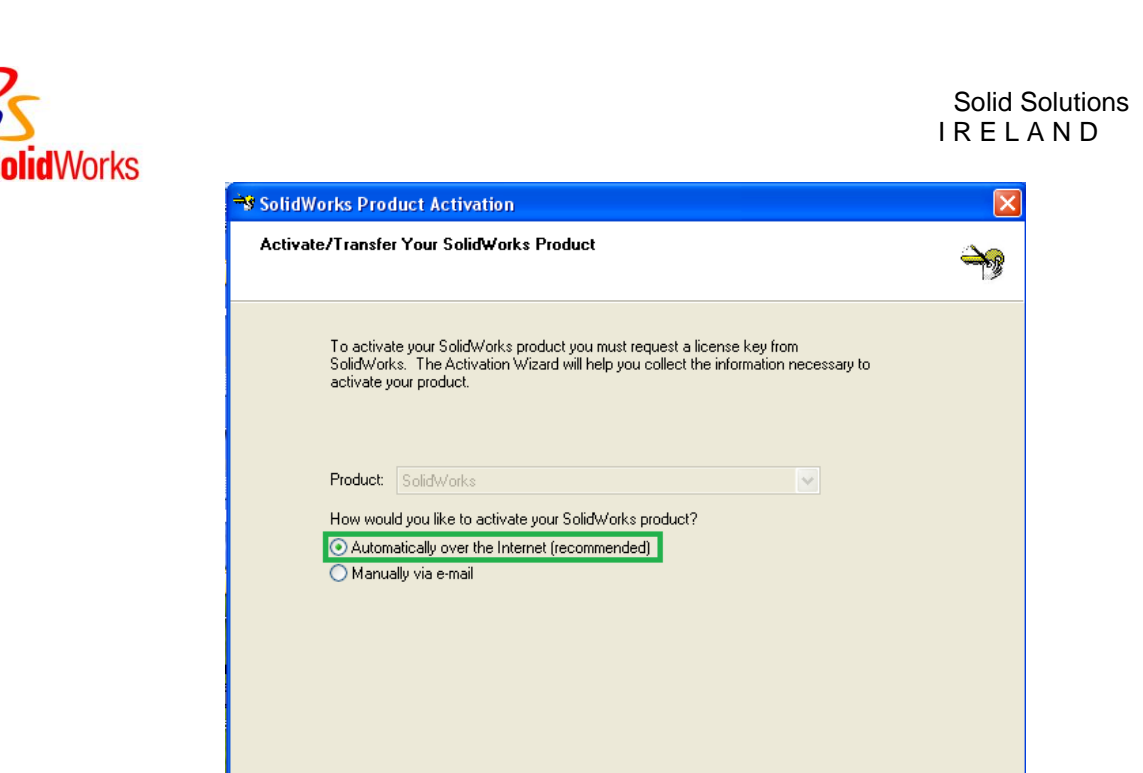

Figure 10.

< Back

About.

N\$

Cancel

Help

11. Enter your Student Details to Activate SolidWorks. As accurately as possible enter all the correct details. (see Figure 11) Note - An entry must be placed for all of the fields marked in red. Enter 000 for the ZIP/Postal Code

| 🗖 SolidWorks Product Activa                    | ition                                       | X                               |
|------------------------------------------------|---------------------------------------------|---------------------------------|
| Contact Information                            |                                             | <u>sw</u>                       |
| Please enter the following informat available. | ion so you can be notified of product and i | resource updates as they become |
| First Name                                     |                                             | Last Name                       |
| E-mail                                         |                                             |                                 |
| Primary CAD                                    | software in use at your school or business  | AutoCAD 🗸                       |
| Country/Region                                 | Ireland 💌                                   | State/County                    |
|                                                |                                             | City/Town                       |
| School Name                                    |                                             |                                 |
|                                                | Major                                       | Other 🗸                         |
|                                                | Year of graduation                          | 2012                            |
|                                                |                                             |                                 |
| About                                          | < <u>B</u> ack Next>                        | Cancel Help                     |

Figure 11.

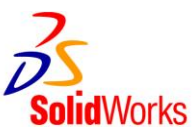

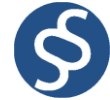

12. A dialogue box will appear to indicate that Activation has suceeded. Select 'Finish'.

| 🗖 SolidWorks Product Ac | tivation                                        | × |  |  |
|-------------------------|-------------------------------------------------|---|--|--|
|                         | Result Activation/Reactivation Succeeded.       |   |  |  |
| ELQ -                   | Currently activated products (Student Edition): |   |  |  |
|                         | Product Expiry                                  |   |  |  |
|                         | SolidWorks Standard 08/31/201                   | 2 |  |  |
| 2                       | Join the SolidWorks Community                   | _ |  |  |
| <b>Solid</b> Works      | Find answers. Stay connected. Join now!         |   |  |  |
|                         |                                                 |   |  |  |
| About                   | < <u>B</u> ack Finish Cancel He                 | p |  |  |

13. You will the see a dialogue box stating the expiring date will be 08/31/2012 which is the 31<sup>st</sup> of August 2012.

## SolidWorks Student Design Kit 2010

## is now correctly installed and Activated

using the new Serial Number

Errors

If an error occurs in the setup, reboot the computer and logon as Administrator. Start going through the install again. It will pick up where it left off.